# คู่มือระบบบริการประชาชน (e-service)

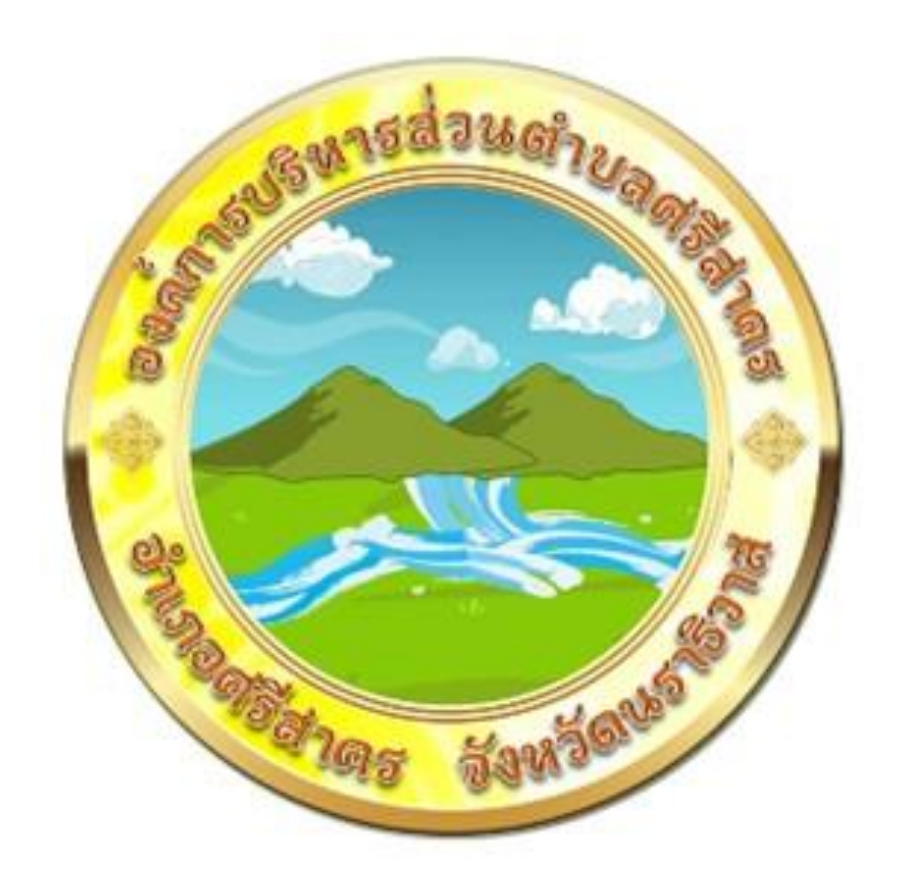

# จัดทำโดย

# สำนักปลัด องค์การบริหารส่วนตำบลศรีสาคร

#### คู่มือระบบบริการประชาชน (e-sevice)

ระบบบริการประชาชน (e-sevice) สำหรับประชาชน

๑.ยื่นคำขอใช้บริการรถดับเพลิง(รถน้ำ) ประชาชนผู้รับบริการสามารถเข้าใช้งานผ่านเว็บไซต์ อบต.ศรีสาคร ดังนี้

ขั้นตอนที่ ๑ ประชาชนผู้รับบริการเข้าของเว็บไวต์ของอบต.ศรีสาคร sisakhon.go.th

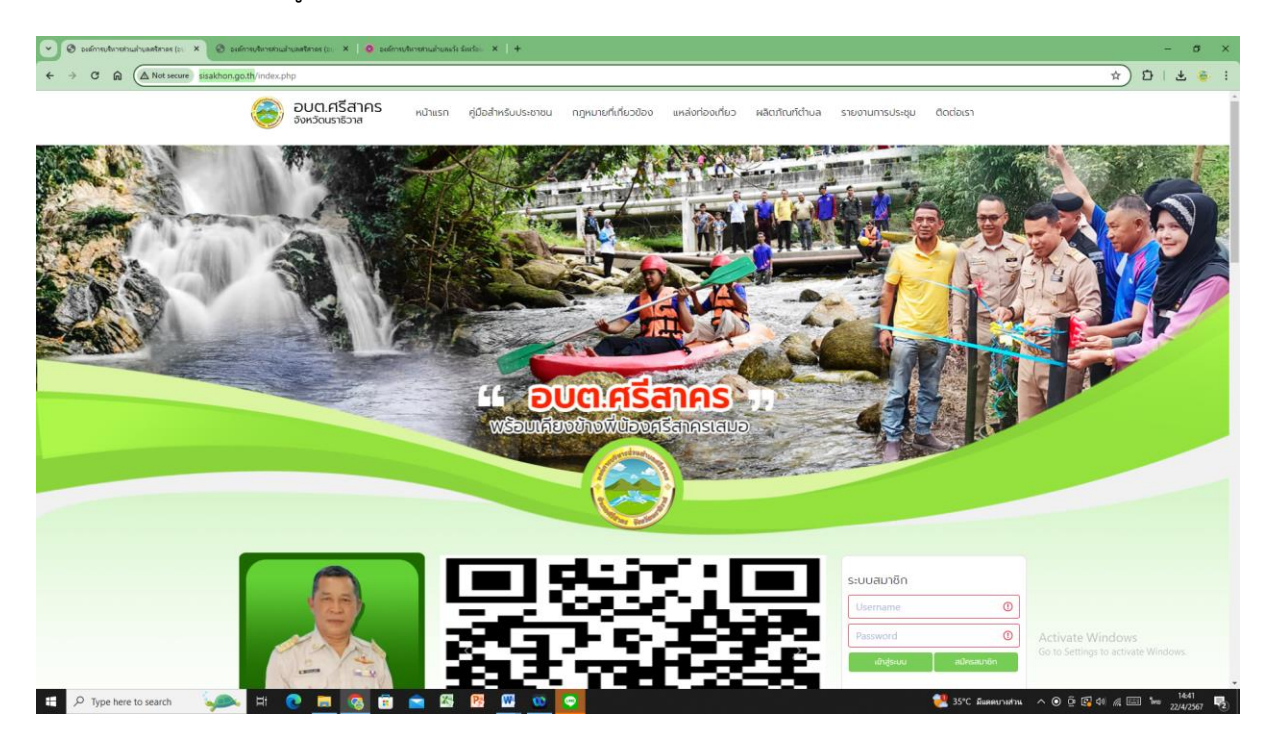

จากนั้นเลื่อนไปข้างล่าง ไปคลิกที่ แบนเนอร์ e – sevice ดังนี้

| C In CA Not secure sisaknot | .go.th/index.php                                                                       |                                                                                                    |                                                                                                    |                                       |                                             |                                                           |                                                        |                                                          |                                      | * 1 5 1 4                                              |  |
|-----------------------------|----------------------------------------------------------------------------------------|----------------------------------------------------------------------------------------------------|----------------------------------------------------------------------------------------------------|---------------------------------------|---------------------------------------------|-----------------------------------------------------------|--------------------------------------------------------|----------------------------------------------------------|--------------------------------------|--------------------------------------------------------|--|
|                             |                                                                                        | แบบประเมินความที่งพอใจการให้บริการด้าน<br>การจัดเก็บภาษี บันทึกเมื่อ 11 ม.ค. 2567.<br>15:23:21 น.  | นจกถุงยังขีพ บันทึกเมื่อ 1 ม.ค. 2567,<br>14:37:01 น.                                                | ช่วยเหลี<br>เมื่อ 25                  | อชาวบั<br>ธ.ศ. 25                           | านที่ประ<br>66, 14:3                                      | สบอุทศ<br>30:08 น                                      | กภัย บั<br>เ.                                            | นทึก                                 |                                                        |  |
| คลิกที่นี่                  | <ul> <li>Social Network</li> <li>E- Service</li> <li>ดาวน์ใหลดแบบฟอร์มต่างๆ</li> </ul> | ลิ่มค์ส<br>• หนังสอราชการสำนักงานท้องทีน<br>• สำนักงานส่งเสริมการปกครองก่องที่น<br>• ศูนย์ดำรงธรรม | ใกคัญ<br>• ศูนย์บริการกาศรัฐสำหรับประชาชม<br>• ศรีงช่าวมหาดไทย<br>• ศูนย์รวมข้อมูลเพื่อติดต่อราชการ | • ទះប<br>• គាំខំ<br>៣s<br>• បទះ<br>៥០ | นการจัด<br>ริ่งระบบส<br>กาศช่อง<br>ต่อองค์เ | าซื้อจัดจั<br>สำหรับกา<br>กทรอนเ<br>งทางอิเส็<br>การบริหา | างภาคร่<br>กรปฏิบัติ<br>กส์ พ.ศ.<br>เกกรอนิ<br>กรสวนต่ | ดูก์<br>ริฐ<br>วิหน้าที่<br>2566<br>มีกลีสำห<br>ท่านลศรี | โดยวิธี<br>(ดยวิธี<br>(รับ<br>รัสาคร |                                                        |  |
| -144                        |                                                                                        |                                                                                                    |                                                                                                    | W.PI                                  | 1 2300                                      |                                                           |                                                        |                                                          |                                      |                                                        |  |
|                             | 📃 สำรวจความคิดเห็น                                                                     | ข่าวประชาสัมพันธ์ ข่าวจัดซื้อจัดจ้าง ส                                                             | สรุ <mark>ปผลการจัดชื่อจัดจ้างประจำป</mark> ี                                                       |                                       | U                                           | ฎีทินกิจ                                                  | กรรม                                                   |                                                          |                                      |                                                        |  |
|                             | คุณคิดว่า การให้บริการของ<br>อบต.ศรีสาคร เป็นอย่างไรบ้าง                               | <ul> <li>กิจกรรม "Mol Waste Bank Week-มหาดไทย<br/>ท้องถิ่น 1 ธนาคารขยะ"</li> </ul>                 | มปีกธงประกาศความส่าเร็จ 1 องค์กรปกครองส่วน                                                          | 309 3                                 | non 1.<br>01 0                              | April 2<br>A wto<br>2 03                                  | 024<br>1HU<br>04                                       | 05                                                       | ►<br>sat<br>06                       |                                                        |  |
|                             | บริการดี<br>บริการดี<br>บริการพอใช้                                                    | <ul> <li>การประชาสัมพันธ์ ภาษีที่ดินและสิ่งปลุกสร้าง</li> </ul>                                    | และกาษีป่าย ประจำปี 2566                                                                            | 5LN 6                                 | 08 0                                        | e web<br>9 10                                             | тни<br>11                                              | FR)<br>12                                                | 5AT<br>13                            |                                                        |  |
|                             | โหวด ดูผลไหวต                                                                          | <ul> <li>รายงานผลการจัดเก็บรายได้ประจำยิงบประมา</li> </ul>                                         | ni 2566                                                                                             | sun 6<br>14                           | 15 1                                        | 6 17                                                      | тну<br>18                                              | 19                                                       | 54T<br>20                            |                                                        |  |
|                             | ดูแบบสอบถามอื่นๆ                                                                       | <ul> <li>รายงานผลการตรวจสอบงานงบการเงินประจำ<br/>แผ่นดิน</li> </ul>                                | ปังบประมาณ ๒๕๖๖ ของส่านักงานดรวจเงิน                                                                | SUN 1                                 | 22 2                                        | 3 24                                                      | тно<br>25                                              | 26                                                       | 5AT<br>27                            |                                                        |  |
|                             | else                                                                                   | <ul> <li>ประกาศรายชื่อผู้ผ่านการสรรหาและเลือกสรรเ<br/>ส่วนต่าบลศรีสาคร</li> </ul>                  | พื่อแต่งตั้งเป็นพนักงานจำงขององศการบริหาร                                                           |                                       |                                             |                                                           |                                                        |                                                          |                                      |                                                        |  |
|                             | ขณะช้ 1 คน                                                                             |                                                                                                    | ตูกังหมด                                                                                            | 28 i                                  | 29 3                                        | 0 U U                                                     | THU                                                    | - 785                                                    | TAT                                  | A                                                      |  |
|                             | วันนี้ 1 คน<br>เมือวาน 9 คน                                                            | แหล่งก่องเที่ยว/Travel                                                                             |                                                                                                    | đ                                     | ans                                         | ะดีๆจาก                                                   | ศาลปกต                                                 | ครอง                                                     |                                      | Activate windows<br>Go to Settings to activate Windows |  |

| รรสาวคร (c). 🗙 🕑 จะส์การบริหารสานน่ายสหรัสาวคร (c). 🗙 🧕 จะส์การบริหารส่วนน่า                                                                                                    | anih donin. X +                 | - 0              |
|----------------------------------------------------------------------------------------------------|---------------------------------|------------------|
| สงหานัก 🕹 🕑 จะสหรองหารมายางของ (ร. 🎽 อะ จะสหรองสหรอง<br>Net verser) รระสะห่างกฎo th/ action.php/headbar = 648.dirc = modules.Souddi<br>อ. มัณฐาย<br>อ. มัณฐาย<br>อ. มันฐาย<br>อ. มันฐาย<br>อ. มันฐาย<br>อ. มันฐาย<br>อ. มันฐาย<br>อ. มันฐาย<br>อ. มันฐาย<br>อ. มันฐาย<br>อ. มีการมายารา<br>อ. มารถูกเรา<br>อ. มารถูกเรา<br>อ. มารา<br>จ. มารถู | ce-serviced@getaction=e-service | xੇ ॻऀ। डे ⊛      |
| การให้บริการ 🗸                                                                                                    |                                 |                  |
| การจัดชื่อจัดจ้าง                                                                                                    |                                 |                  |
| การบริหารและพัฒนาทรัพยากร 🗸 🗸                                                                                                    |                                 | Activate Windows |
| การจัดการเรื่องร้องเรียน การทุจริต 🗸                                                                                                    |                                 |                  |

### <u>ขั้นตอนที่ ๒ ประชาชนผู้ขอใช้บริการคลิกที่คำขอใช้บริการรถดับเพลิง (รถน้ำ) ดังนี้</u>

<u>ขั้นตอนที่ ๓ กรอกข้อมูลส่วนบุคคลลงในคำขออนุญาต ดังนี้</u>

| A Not secure sisakhon.go,th/action.php?headbar=678.dirc=modules8isu | bdirc=fire truck&oetaction=questioin add                            |   | ☆ 10 L 분 중                                              |
|---------------------------------------------------------------------|---------------------------------------------------------------------|---|---------------------------------------------------------|
| ข้อมูลพื้นฐาน                                                       |                                                                     |   |                                                         |
| • ນ້ວນລ ວນສ.                                                        | คำขอใช้บริการรถดับเพลิง (รถน้ำ)                                     |   |                                                         |
| • นโยบาย                                                            | นี้อ-สกล                                                            | 0 |                                                         |
| <ul> <li>วิสัยทัศน์</li> </ul>                                      | with solution                                                       |   |                                                         |
| <ul> <li>โครงสร้างองค์กร</li> </ul>                                 | 089-9999999                                                         | 0 |                                                         |
| <ul> <li>อำนาจหน้าที่</li> </ul>                                    |                                                                     |   |                                                         |
| • ข้อมูลบุคลากร                                                     | 089-9999999                                                         | 0 |                                                         |
| <ul> <li>คณะผู้บริหาร</li> </ul>                                    |                                                                     |   |                                                         |
| <ul> <li>สมาชิกสภา อบด.</li> </ul>                                  | ชื่อหมู่บ้าน                                                        | 0 |                                                         |
| <ul> <li>หัวหน้าส่วนราชการ</li> </ul>                               | v d                                                                 |   |                                                         |
| <ul> <li>สำนักปลัด</li> </ul>                                       | บานเลขท                                                             | 0 |                                                         |
| <ul> <li>กองคลัง</li> </ul>                                         |                                                                     |   |                                                         |
| <ul> <li>กองข่าง</li> </ul>                                         | ันซึ่น                                                              |   |                                                         |
| <ul> <li>กองการศึกษา</li> </ul>                                     | ต้องการใข้บริการเพื่อน่าไปบรรเทาเรื่อง                              |   |                                                         |
|                                                                     | ∩ เพื่อแค้ป้อเหาขาดแดอหน้ำใช้                                       |   |                                                         |
| ข้อมูลการดำเนินงาน                                                  |                                                                     |   |                                                         |
|                                                                     | 🔾 เพื่อใช่ในงานจัดเลี้ยงมงคลสมรถ                                    |   |                                                         |
| การให้บริการ 🗸 🗸                                                    | 🔿 เพื่อใช้ในการเกษตร                                                |   |                                                         |
|                                                                     | ⊖ อื่นๆ ระบ                                                         |   |                                                         |
| แผนการใช้จ่ายงบประมาณ 🗡                                             | C unit we                                                           |   |                                                         |
|                                                                     | โปรตระบุ                                                            |   |                                                         |
| การจัดชื่อจัดจ้าง 🗸 🗸                                               |                                                                     |   |                                                         |
| ดาระเซินาระเจ้าตาแลกรัพรากร                                         | ขอใช้บริการใน วัน เวลา ที่สะดวกรับบริการ                            |   |                                                         |
| ų Ana                                                               | วัน/เลือนภ์ไ                                                        |   |                                                         |
|                                                                     |                                                                     |   |                                                         |
| การจัดการเรื่องร้องเรียน การทุจริต 🗡                                |                                                                     |   |                                                         |
| การดำเนินการป้องกันการทุจริต 🗸 🗡                                    | สัมไม่ไข้โปรแกรมอัตโนมีพี<br>พ.ศ. 2017 (14)<br>Superments - Entrone |   | Activate Windows<br>Go to Settings to activate Windows. |
| หน่วยตรวจสอบภายใน 🗸 🗸                                               | บันทึกข้อมล                                                         |   |                                                         |

๑.กรอก ชื่อ – สกุล

๒.กรอกเบอร์ติดต่อ

๓.กรอกบ้านเลขที่

๔.กรอกหมู่ที่

๕.ต้องการใช้บริการเพื่อนำไปบรรเทาเรื่อง
 -เพื่อแก้ปัญหาขาดแคลนน้ำใช้
 -เพื่อใช้ในงานจัดเลี้ยงมงคลสมรถ
 -เพื่อใช้ในการเกษตร
 -อื่นๆ ระบุ

๖.กรอกวันเดือนปี ขอใช้บริการ

๗.บันทึกกดส่ง

### <u>๒.ยื่นคำขอทั่วไป ประชาชนผู้รับบริการสามารถเข้าใช้งานผ่านเวปไซต์ อบต. ดังนี้</u> <u>ขั้นตอนที่ ๑ **ประชาชนผู้ขอใช้บริการคลิกที่คำขอทั่วไป ดังนี้**</u>

คลิกที่นี่

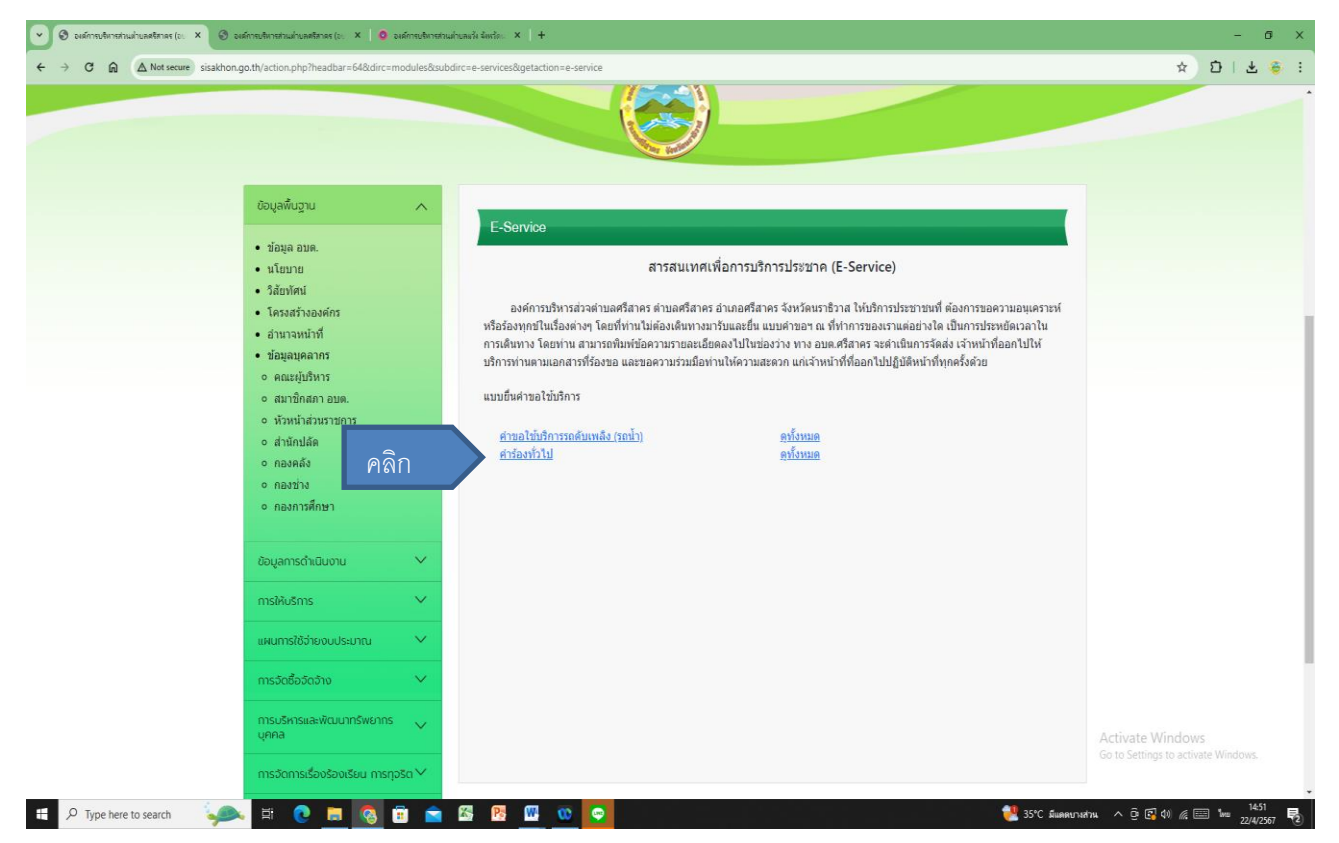

### ขั้นตอนที่ ๒ เข้าไปกรอข้อมูลในระบบ

| → C D A Not secure sisak | hon.go.th/action.php?headbar=68&dirc=modules&subdir                                                   | c=petition_form&getaction=questioin_add                | 🖈 🖸   🗧                                                 |
|--------------------------|----------------------------------------------------------------------------------------------------|--------------------------------------------------------|---------------------------------------------------------|
|                          | ขอมูลพื้นฐาน 🔨                                                                                        | สาร์ตามชั้ดไป                                          |                                                         |
|                          | <ul> <li>ข้อมูล อบต.</li> <li>นโยบาย</li> <li>วิสัยทัศน์</li> </ul>                                   | ท กองการม<br>เรื่อง                                    | 0                                                       |
|                          | <ul> <li>เตรงสรางอองการ</li> <li>อำนาจหน้าที่</li> <li>ข้อมูลบุคดากร</li> <li>ดณะผู้บริหาร</li> </ul> | ออาสาร                                                 | 0                                                       |
|                          | <ul> <li>สมาชิกสภา อบต.</li> <li>ห้วหน้าส่วนราชการ</li> <li>สำนักปลัด</li> <li>กองคลัง</li> </ul>     | สามส<br>สำเภอ                                          | 0                                                       |
|                          | <ul> <li>กองข่าง</li> <li>กองการศึกษา</li> </ul>                                                      | ангая<br>(89-999999)                                   | 0                                                       |
|                          | ข้อมูลการดำเนินงาน 🗸                                                                                  | มีความประสงค์                                          | O                                                       |
|                          | แผนการใช้ว่ายงบประมาณ 🗡<br>การจัดชื่อจัดจ้าง 🗡                                                        | สังไม่ไข้ให้หมายอัตโนยิลิ                              |                                                         |
|                          | การบริหารและพัฒนากรัพยากร<br>บุคคล<br>การจัดการเรื่องร้องเรียน การกุจริต 🔨                            | าต่ะสร้าวกล.<br>อัญสาวอุลล - รอการล<br>ป้านที่การโกมูล |                                                         |
|                          | การดำเนินการป้องกันการทุจริต                                                                          |                                                        | Activate Windows<br>Go to Settings to activate Windows. |

๑.กรอกเรื่องที่ต้องการให้บริการ
๒.กรอก ชื่อ – สกุล
๓.กรอกบ้านเลขที่
๔.กรอกตำบล
๕.กรอกอำเภอ
๖กรอกจังหวัด
๗.กรอกเบอร์ติดต่อ
๘.กรอกช่องความประสงค์
๙.คลิกช่องสี่เหลี่ยมฉันไม่ใช่โปรแกรมอัตโนมัติ
๑๐.กดบันทึกส่งข้อมูล